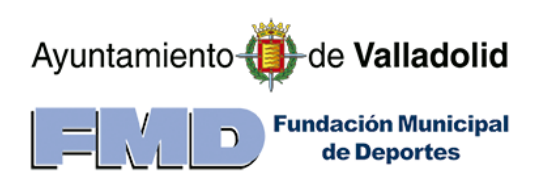

# Manual de descarga y lanzamiento de la App de Juegos Escolares de la FMD

para dispositivos

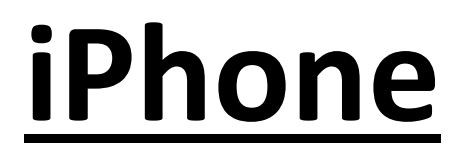

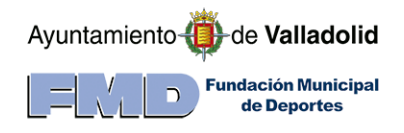

Siga los siguientes pasos con atención:

## 1. Paso 1.

Debe registrarse en la plataforma web de la FMD como entrenador o delegado de equipo. Si ya lo ha hecho con anterioridad omita este paso. <u>https://deporteescolar.fmdva.org/account/register.aspx</u>

## 2. Paso 2.

Ingrese a la plataforma web con los datos con los que se ha registrado. <u>https://deporteescolar.fmdva.org</u>

3. Paso 3.

Pulse en el botón "Usuarios" y seleccione la opción "Registro usuarios iPhone"

# 4. Paso 4.

Lea atentamente el mensaje y pulse el botón "Registrarme"

# 5. Paso 5.

Descargar de la App Store la app llamada **Expo Go**. Puede usar el siguiente enlace de descarga: <u>Enlace de descarga para móviles iPhone</u>

Abra la aplicación Expo Go.

6. Paso 6.

Una vez dentro de Expo Go, pulsar el botón "Login"

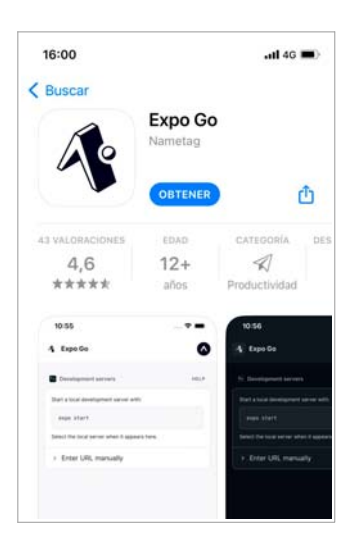

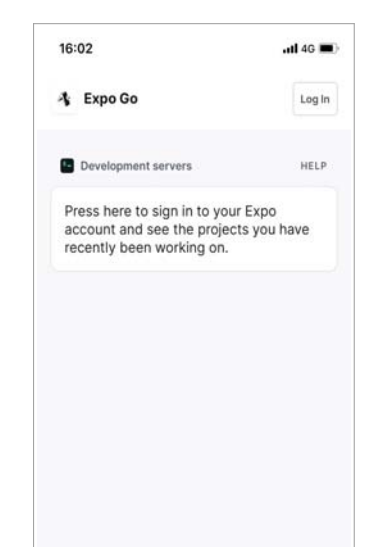

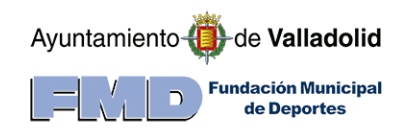

7. Paso 7.

Pulse el botón **"Sign Up"** para registrarse en al plataforma Expo.

| 16:02                                                           | ntl 4G 🖿                                   |
|-----------------------------------------------------------------|--------------------------------------------|
| Account                                                         | >                                          |
| Log in or create an acc<br>projects, view local de<br>and more. | count to access your<br>velopment servers, |
| Lo                                                              | g In                                       |
| Sig                                                             | n Up                                       |
|                                                                 |                                            |
|                                                                 |                                            |
|                                                                 |                                            |
|                                                                 |                                            |
|                                                                 |                                            |

# 8. **Paso 8.**

Rellene el formulario poniendo el mismo email con el que se dio de alta en la plataforma web de la FMD <u>https://deporteescolar.fmdva.org</u>

9. Paso 9.

Cuando la FMD haya revisado sus datos procederá a darle de paso como usuario de la App en la plataforma **Expo**.

En ese momento recibirá un aviso por email como el que se muestra en el que tendrá que pulsar el botón "Accept Invitation".

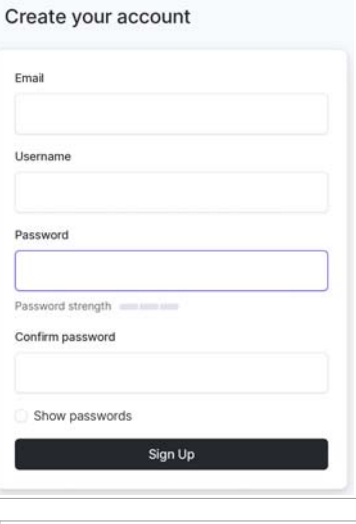

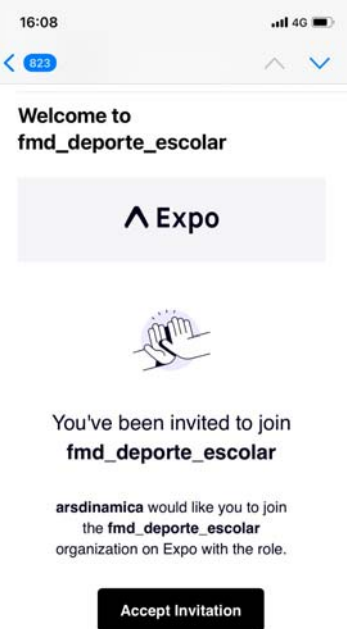

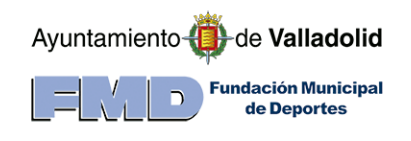

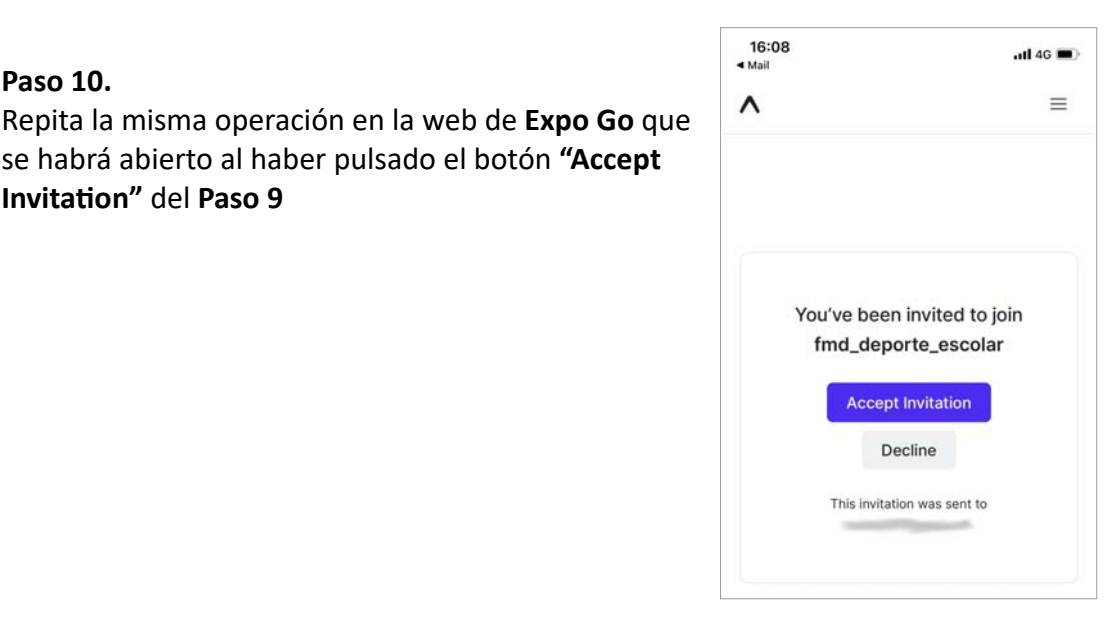

## 11. Paso 11.

10. Paso 10.

Invitation" del Paso 9

Abra la app Expo Go y logeesé, si no lo estaba, pulsando el botón de "Login" y poniendo los datos con los que se ha registrado en la app Expo Go.

se habrá abierto al haber pulsado el botón "Accept

#### 12. Paso 12.

En este paso ya debería de ver en la App "FMD Deporte Escolar" en la parte inferior de Expo Go. Si no es así, cierre Expo Go y vuelva a abrirla.

Pulse en "FMD Deporte Escolar"

#### 13. Paso 13.

Pulse en el botón "default" y espere a que la app de la FMD se inicie. Puede que se demore unos minutos, sea paciente, por favor.

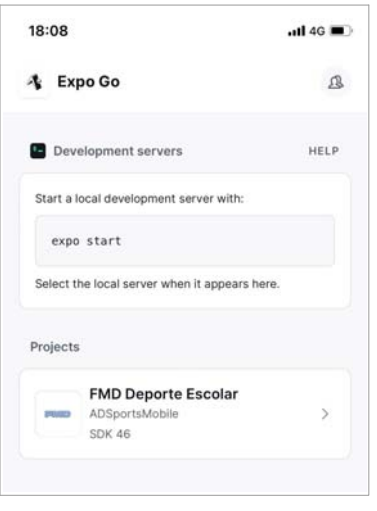

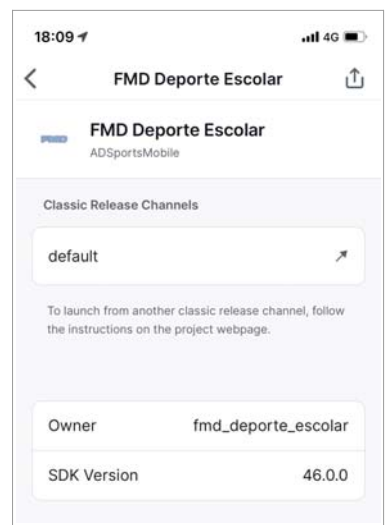

| Ayuntamiento                       |  |
|------------------------------------|--|
| Fundación Municipal<br>de Deportes |  |

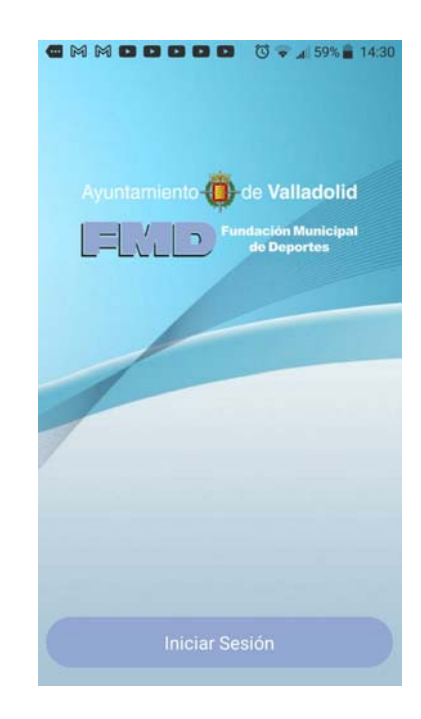

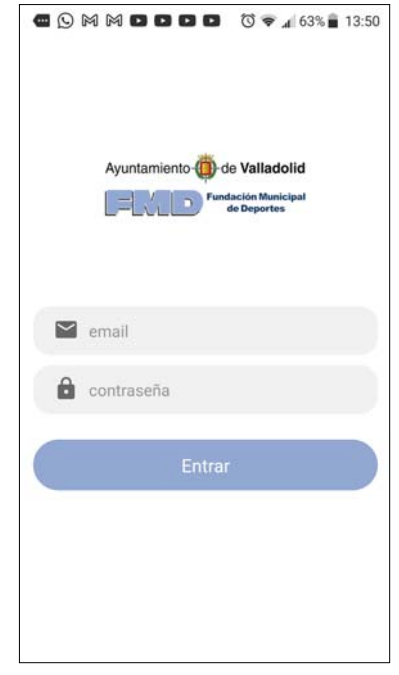

14. **Paso 14.** Pulse el botón "Iniciar sesión"

15. Paso 15.

Use el **email y la contraseña** con la que se ha dado de alta en la plataforma <u>https://deporteescolar.fmdva.org</u>

Si no recuerda su contraseña puede volver a establecerla, siguiendo los pasos que se le indiquen, en el siguiente enlace:

https://deporteescolar.fmdva.org/Account/Forgot.aspx

Para volver a abrir la app FMD Deporte Escolar, las siguientes ocasiones que lo necesite, repita los pasos desde el Paso 11